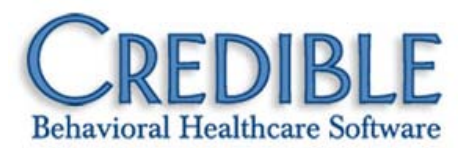

### Importing Cigna Behavioral Health Authorizations

| Data Dictionary Requirements | 1 |
|------------------------------|---|
| Import Notes                 | 1 |
| Fields and Usage Notes       | 2 |

## CREDIBLE

#### DATA DICTIONARY REQUIREMENTS

| Data Dictionary | Update:     | Table S | ourc     | e:         | ImportAutho           | orizati  | ons  |               | Ŧ            |
|-----------------|-------------|---------|----------|------------|-----------------------|----------|------|---------------|--------------|
| Column Name     | Update Labe | ŧ       | Upo<br>O | late<br>rd | Is Update<br>Required | ls Lo    | okup | ls<br>Boolean | ls<br>Date M |
| external_id     | external_id |         | 1        | •          |                       |          | edit |               |              |
| auth_number     | auth_numbe  | er      | 2        | •          |                       |          | edit |               |              |
| client_id       | client_id   |         | 3        | •          | <b>J</b>              | <b>V</b> | edit |               |              |
| novor id        | novor id    |         | 4        | -          |                       |          | adit |               |              |

You must first add the fields for ImportAuthorization to the Data Dictionary.

#### **IMPORT NOTES**

One Authorization per import row will be created. The authorization will appear with a code indicating the visit type group that has been authorized. This is the same as manually entering an authorization and selecting the visit type group (located at the bottom of the multipick box after all the visit types).

If an authorization for the same client, same payer, same auth number and same period start/end dates as an existing authorization is imported, the existing one will be updated instead of creating an entirely new authorization.

# CREDIBLE

### FIELDS AND USAGE NOTES

| Order | CBH Column              | Credible Field | Usage                                                                                                    |
|-------|-------------------------|----------------|----------------------------------------------------------------------------------------------------|
| 1     | Provider Name           | BLANK FIELD    |                                                                                                    |
| 2     | Provider Name<br>II     | count_units    | Use 0 to count Visits, 1 to count Units, 2 to count<br>Hours, or 3 to count Rate                                                                                                    |
|       |                         |                | If all the authorizations that will ever be received<br>will always be counting the same thing (all auths<br>will always be for Units for example), you can enter<br>the number in the SQL transform text box in the<br>import tool. |
|       |                         |                | Otherwise, the import file will need to be manually edited to have the correct code.                                                                                                    |
| 3     | CBH Provider ID         | payer_id       | Enter the CBH Provider ID as the Payer's external ID.                                                                                                    |
|       |                         |                | In Data Dictionary, set the payer_id field to be a lookup to the Payer table:                                                                                                    |
|       |                         |                | Lookup ID = payer_id                                                                                                    |
|       |                         |                | External ID = external_id                                                                                                    |
|       |                         |                | Lookup Description = payer_code                                                                                                    |
|       |                         |                | Alternately, if CBH is always and only a specific<br>payer in Credible, that payer's ID can be entered in<br>the SQL transform text box in the import tool<br>(instead of setting the lookup).                                       |
| 4     | MA Provider ID          | BLANK FIELD    |                                                                                                    |
| 5     | Provider Parent         | BLANK FIELD    |                                                                                                    |
| 6     | Authorization<br>Number | auth_number    |                                                                                                    |
| 7     | Level I<br>Description  | BLANK FIELD    |                                                                                                    |
| 8     | Level II<br>Description | BLANK FIELD    |                                                                                                    |
| 9     | Level I                 | BLANK FIELD    |                                                                                                    |

### CREDIBLE

| Order | CBH Column                     | Credible Field  | Usage                                                                                                    |
|-------|--------------------------------|-----------------|----------------------------------------------------------------------------------------------------|
| 10    | Level II                       | visittype_group | Using Visit Type Groups under the Admin Tab,<br>create a group for each unique Level II code. Click<br>the edit button and check the box for 'For<br>Authorizations'. Click the blue edit link and assign<br>all the visit types that match the Level II code. |
| 11    | Units<br>Authorized            | auth_units      |                                                                                                    |
| 12    | Units Paid                     | BLANK FIELD     |                                                                                                    |
| 13    | Units Original                 | BLANK FIELD     |                                                                                                    |
| 14    | Authorization<br>Open Date     | period_start    |                                                                                                    |
| 15    | Authorization<br>Close Date    | period_end      |                                                                                                    |
| 16    | Authorization<br>Last Updated  | BLANK FIELD     |                                                                                                    |
| 17    | Authorization<br>Last Modified | BLANK FIELD     |                                                                                                    |
| 18    | Left Blank on<br>Purpose       | BLANK FIELD     |                                                                                                    |
| 19    | Member Last<br>Name            | BLANK FIELD     |                                                                                                    |
| 20    | Member First<br>Name           | BLANK FIELD     |                                                                                                    |
| 21    | Member MI                      | BLANK FIELD     |                                                                                                    |
| 22    | Member CIS<br>Number           | client_id       | In Data Dictionary, set the client_id field to be a lookup to the Clients table:                                                                                                    |
|       |                                |                 | Lookup ID = client_id                                                                                                    |
|       |                                |                 | External ID = cis_client_id                                                                                                    |
|       |                                |                 | Lookup Description = client_id                                                                                                    |
| 23    | Member SSN                     | BLANK FIELD     |                                                                                                    |
| 24    | Member DOB                     | BLANK FIELD     |                                                                                                    |
| 25    | Authorization<br>Date          | auth_date       |                                                                                                    |